## **NOUVEAU SYSTEME PRACTICE**

Si vous êtes détenteur d'une carte de practice : Rendez-vous à l'accueil pour le transfert de votre solde de seaux, pour la création de votre compte Nexxchange et pour rendre votre carte de practice

1. Vous souhaitez obtenir un seau depuis votre compte client practice

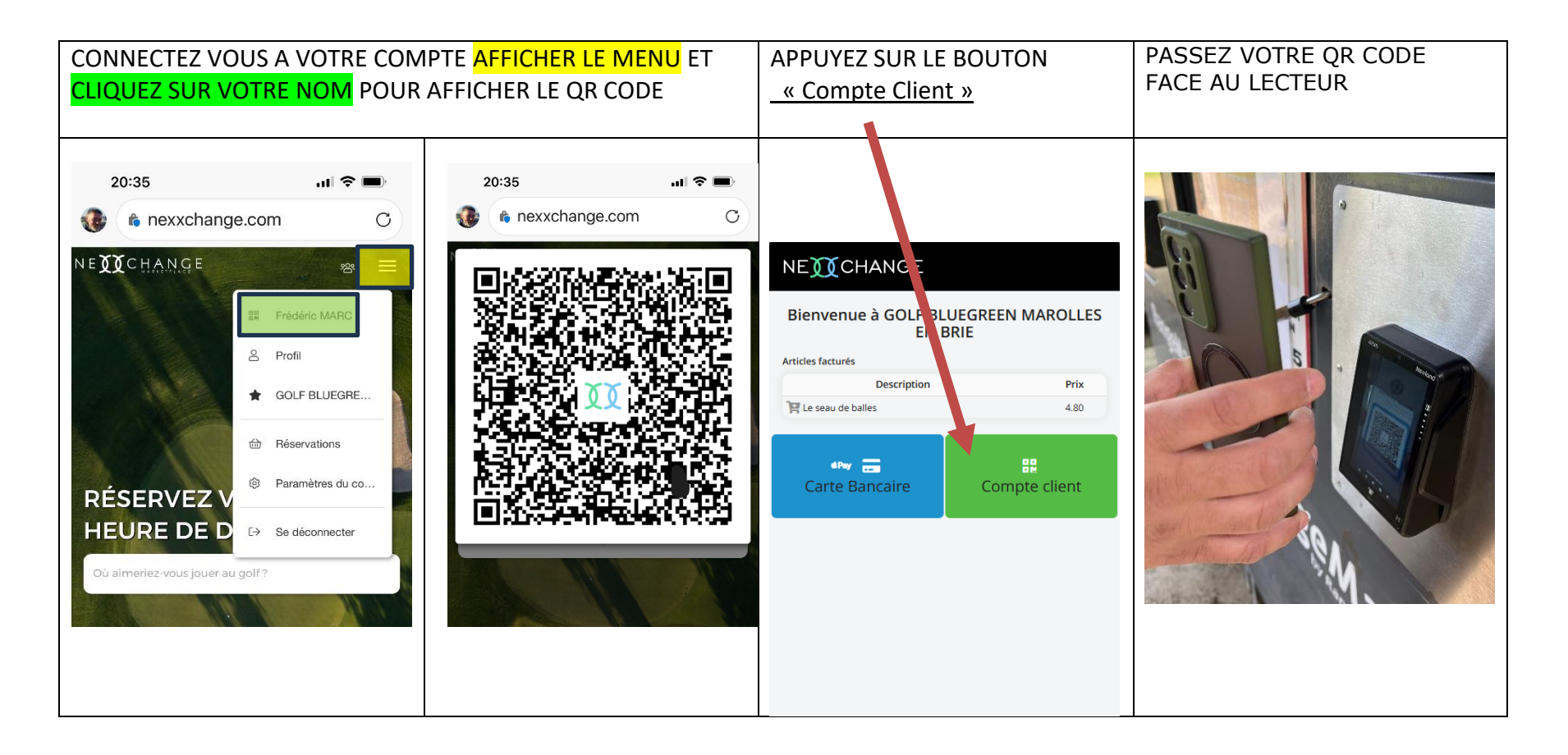

2. Vous n'avez pas de compte client et souhaitez acheter un seau avec votre carte bancaire

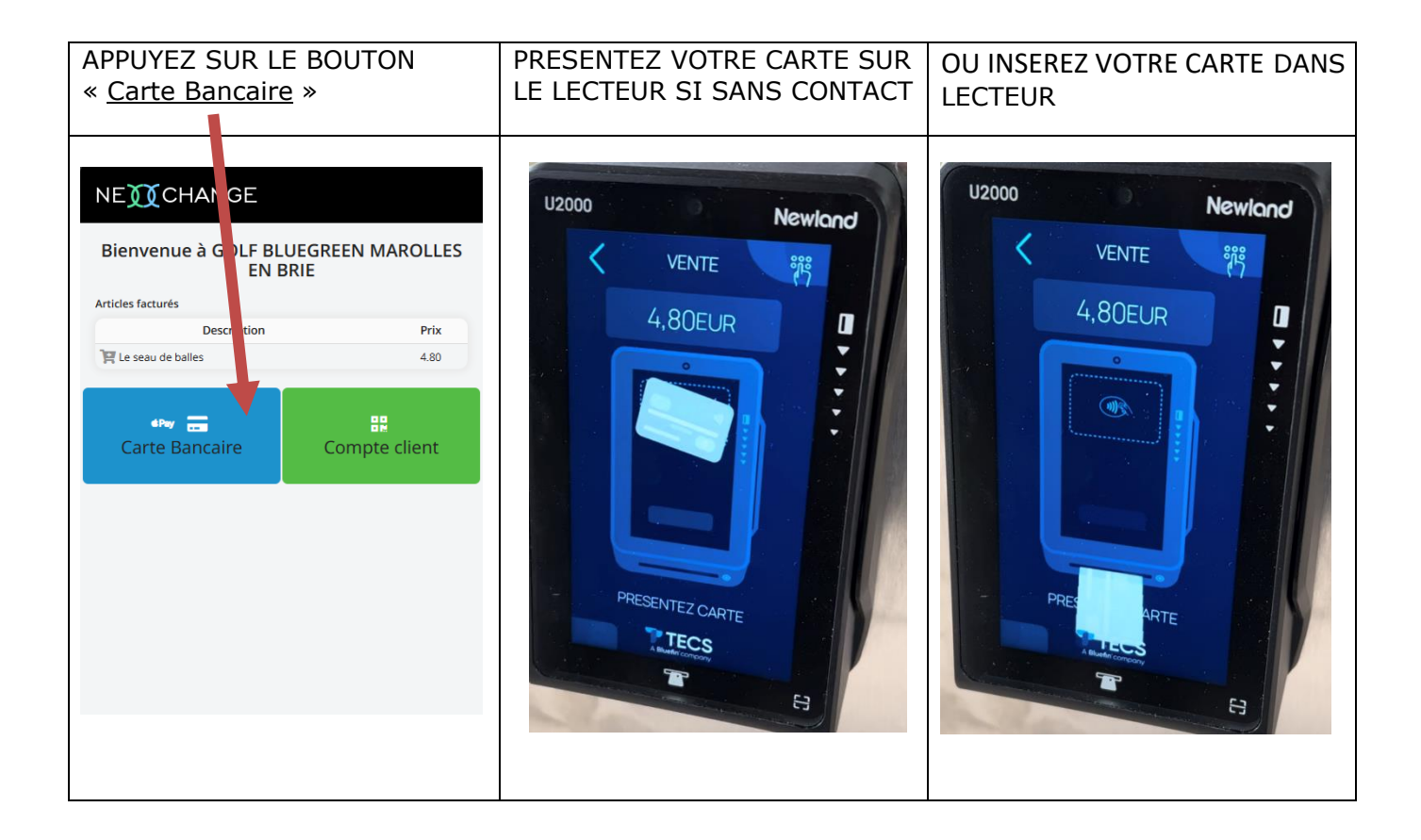